Rechercher des renseignements sur une image avec google (iPad)

► 1. Il suffit pour cela de se rendre sur le site web sur lequel l'image est publiée,faire un appui long sur l'image, et choisir d'« Enregistrer l'image ».

L'image sera alors sauvegardée dans la galerie de la tablette.

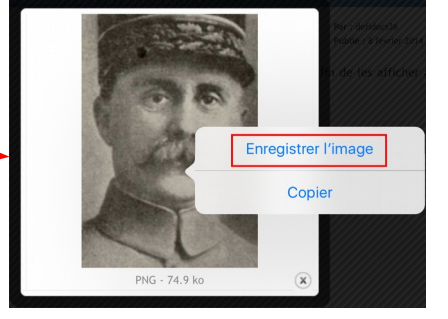

Q

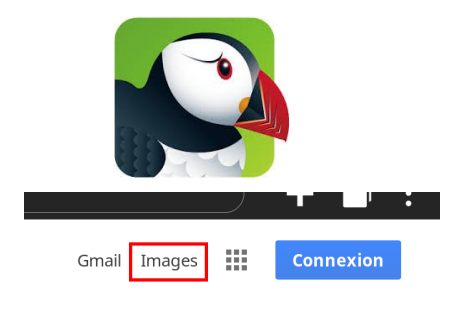

 Ouvrir le navigateur
Puffin Web Browser ».
Aller sur la page d'accueil de Google et choisir « Images ».

▶ 3. Un petit appareil photo apparaît alors dans la barre de recherche. Appuyer dessus :

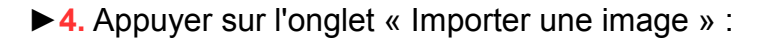

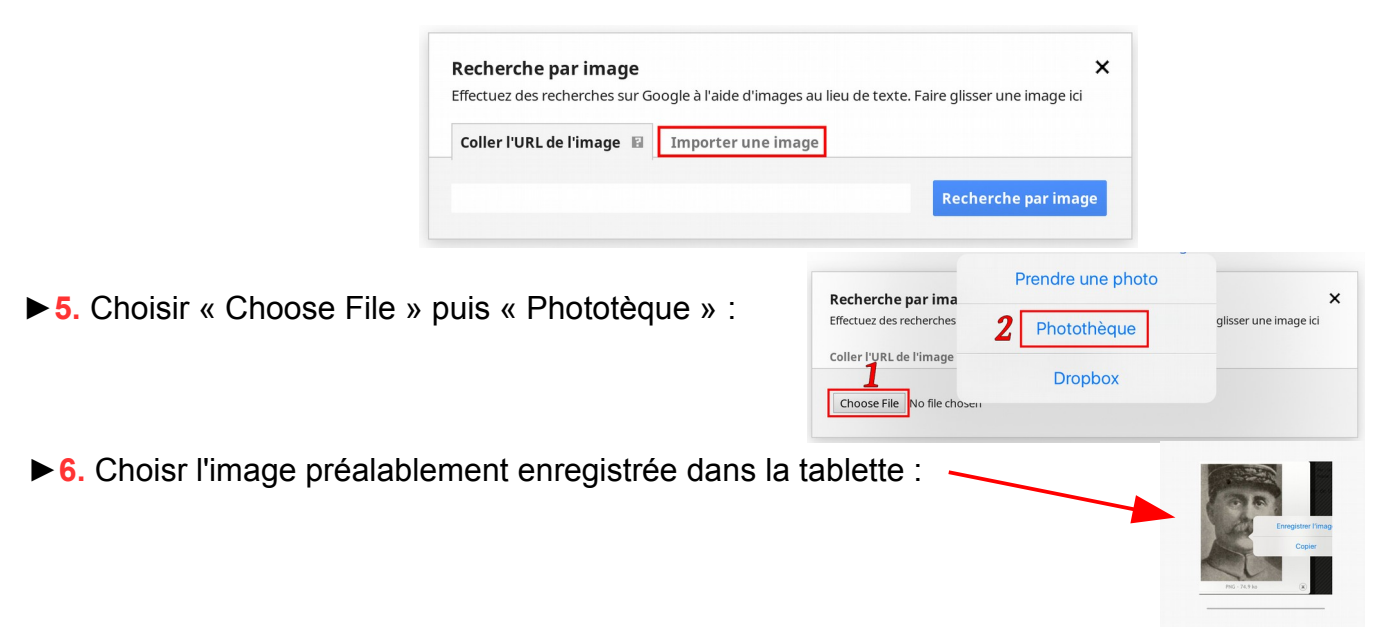

► Google propose alors différentes images correspondant à la recherche, ainsi que les sites où l'on pourra trouver les renseignements les concernant (origine, titre, auteur...).

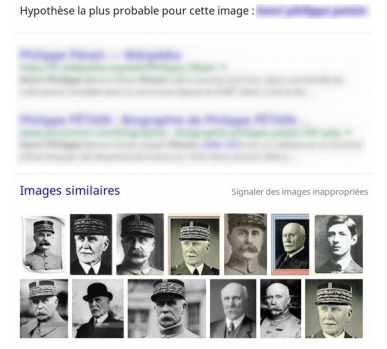